## GeoGebra Tutorial: Polar Coordinate Quiz

- 1. Change the grid to "Polar" with distance r = 1 and  $\theta = \pi/12$ . Use solid and bold grid lines. Hide y-axis and show positive x-axis.
- 2. Input: **r=RandomBetween[1,8]**
- 3. Input: listAngle=Sequence[15°\*i,i,0,23]

(Hint: press Alt-o for °)

- 4. Input: theta=RandomElement[listAngle]
- 5. Input: **P=(r;theta)**
- 6. Input: **Ans=(0;0°)**
- 7. Input: correct=Ans==P
- 8. Select the input box tool a=1. Create an input box

with caption "P =" and choose "answer" as the linked object.

9. Select the text tool **ABC**. Create a text "Correct!"

and set "Condition To Show Object" "correct".

10. Create a button OK with caption "Next Point".

Type the following on-click scripts: SetValue[Ans,(0;0°)] UpdateConstruction[]

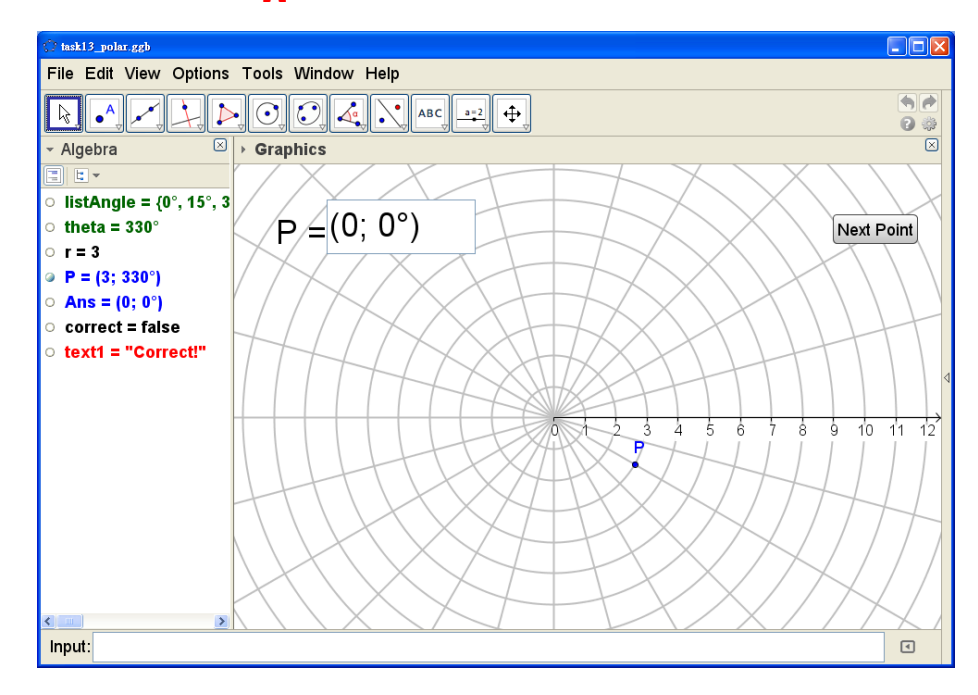

| 🕐 Preferences - task13_polar.ggb 🛛 🔀 | 🕐 Preferences - task13_polar.ggb 🛛 🔀 |
|--------------------------------------|--------------------------------------|
| 1 I 💽 🖼 🗞 🍐                          |                                      |
| Basic xAxis yAxis Grid               | Basic xAxis yAxis Grid               |
| ☑ Show Grid                          | Show xAxis                           |
| Grid Type                            | Show Numbers                         |
| Polar 🗸                              |                                      |
| ☑ Distance:                          | Positive Direction Only              |
| r: 1 🗸 θ: π/12 🗸                     | ☑ Distance: 1                        |
| Line Style                           | Ticks:       🗸                       |
| <b>`</b>                             | Label:                               |
| Color: Bold                          | Cross at: 0.0 🗆 Stick to Edge 🥃      |
| L                                    |                                      |

| 🗘 Input Box                 | X                                            |  |
|-----------------------------|----------------------------------------------|--|
| Caption: P =                |                                              |  |
| Linked Object:              |                                              |  |
| Ans = (0; 0°)               | ·                                            |  |
| Apply Cancel                |                                              |  |
| Preferences - task13_polar. | <i>εε</i> Þ X                                |  |
|                             |                                              |  |
| 🗉 Angle                     | Basic Text Color Position Advanced Scripting |  |
| □ O theta □ Boolean Value   | Condition to Show Object                     |  |
| -o correct                  | correct                                      |  |
| 💷 Rutton 🛛 🗹                |                                              |  |